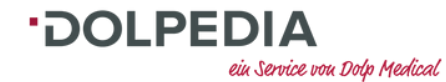

## Anleitung und häufige Fragen zum Erhalt des Zertifikats bei Live-Onlline-Webinaren mit Test

2

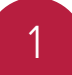

Führen Sie den Test vollständig durch und überprüfen Sie, ob Sie die erforderliche Punktzahl erreicht haben (mind. 80%).

| Ihr Ergebnis                                                                                                    | · <b>JOLP</b> MEDICAL |  |
|----------------------------------------------------------------------------------------------------|-----------------------|--|
| Ihre Punktzahl:                                                                                                    | 100% (10 Punkte)      |  |
| Erforderliche Punktzahl:                                                                                                    | 80% (8 Punkte)        |  |
| Glückwunsch, Sie haben bestanden.<br>Sie können den Test nun mit dem Vor-Button schließen<br>oder mit dem Home-Button zur Startseite zurückkehren.<br>Bitte beantragen Sie hier Ihr<br>Zertifikat |                       |  |
|                                                                                                    | <b>•</b> >            |  |

Was tun wenn, ...

... Sie die notwendige Punktzahl des Tests nicht erreicht haben?

Dann können Sie den Test beliebig oft wiederholen. Das Zertifikat ist jedoch nur bei Erreichen der erforderlichen Punktzahl abrufbar. WICHTIG: Klicken Sie exakt auf das "Brief-Icon", um das Zertifikat zu beantragen. Nur dann gelangen Sie weiter zum nächsten Schritt.

| ·DOLP MEDICAL                                                                                                    |  |  |
|----------------------------------------------------------------------------------------------------|--|--|
| 100% (10 Punkte)                                                                                                    |  |  |
| 80% (8 Punkte)                                                                                                    |  |  |
| Glückwunsch, Sie haben bestanden.<br>Sie können den Test nun mit dem Vor-Button schließen<br>oder mit dem Home-Button zur Startseite zurückkehren. |  |  |
| I tte beantragen Sie hier Ihr                                                                                                    |  |  |
|                                                                                                    |  |  |

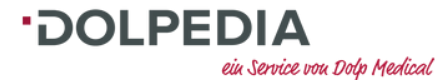

## www.dolpedia.de

## Anleitung und häufige Fragen zum Erhalt des Zertifikats bei Live-Onlline-Webinaren mit Test

3

Sie sollten nach dem Klicken auf das "Brief-Icon" wieder auf der Webseite landen. Dann wissen Sie, dass die Beantragung des Zertifikates erfolgreich war.

|        |                                                                                             | =                                                                                                    |   |
|--------|---------------------------------------------------------------------------------------------|----------------------------------------------------------------------------------------------------|---|
| Starts | seite > Bildungsangebot > E-Learning > Test "Fachkraft                                      | t enterale Ernährung"                                                                                                    |   |
| Te     | st "Fachkraft enterale Ernäh                                                                | nrung"                                                                                                    |   |
|        |                                                                                             |                                                                                                    |   |
| Ku     | ursdetails E-Learning Abschluss                                                             |                                                                                                    |   |
|        | Vielen Dank für Ihre Teilnahme am Test "Fachkraft<br>enterale Ernährung"                    |                                                                                                    |   |
|        | Sie erhalten eine E-Mail sobald Ihr Teilnahmezertifikat in Ihrem Konto zur Verfügung steht. |                                                                                                    |   |
|        | E-Mail*                                                                                     | Passwort*                                                                                                    |   |
|        |                                                                                             | Image: A start of the start of the start |   |
| •      | Anmelden                                                                                    | Passwort vergessen?                                                                                                    | • |

4

Nun dauert es maximal 1-2 Tage, bis Ihr Zertifikat im Ihrem Konto zum Download verfügbar ist. Sie werden per Mail hierüber informiert. Was tun wenn, ...

## ... Sie nicht wieder auf der Webseite landen?

Dann haben Sie den Test noch nicht abgeschlossen. Dies kann unterschiedliche Ursachen haben. Ggf. hilft es, ein anderes Gerät zu verwenden (z.B. Lapotp statt Smartphone / Tablet). Sollten die Probleme bestehen bleiben, dann melden Sie sich gerne bei uns und wir helfen Ihnen gerne weiter: Telefon: +49 (0) 441 / 3 61 60 67 – 0 E-Mail: dolp.akademie@dolp-medical.de